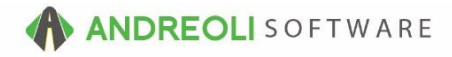

## Customer - Adding/ Editing Customer Notes AV Ref # 573

## There is also a video showing how to perform this function: Customer - Adding/ Editing Customer Notes (2:52) – AV Ref# 390

# About:

Sometimes, you may need to add notes to a customer's file. It could be personal information like birth dates, spouse information or credit history. Or it could be information that you want your employees to see every time they create an invoice for this customer. BPOS provides 26 pages of password-protected of notes. You can allow your employees access to all, some or none. You also have 4 lines of notes available directly on the customer's file which you can set to "flash" which forces your employees to acknowledge the notes prior to building a ticket, or simply highlights at the start of a ticket.

## How to Add Customer Quick Notes To Customer File:

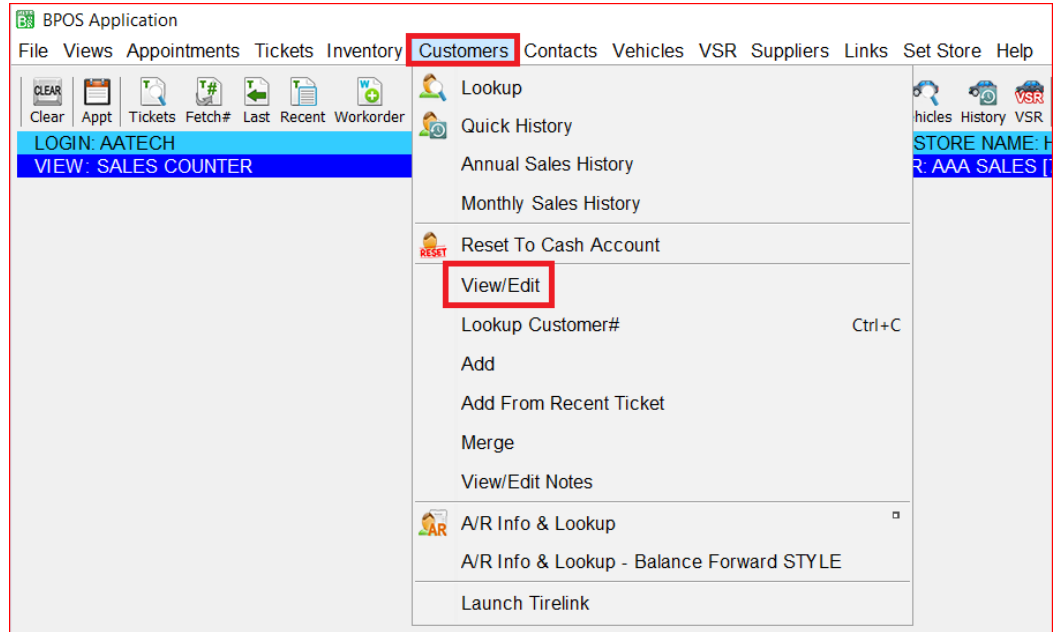

1. Click on **Customers** → **View/Edit:** 

(Continued on next page)

- If your customer is already listed, proceed to step 3. If you need to your customer, click on the binoculars beside **Customer #** field. Find your customer & double-click on them to make them the Active customer.
- 3. Add your notes to the Notes block. Click the Save button at the bottom when you are finished. Note: Placing an "@" symbol at the beginning of your notes will either highlight or force acknowledgement on the invoice screen from your employees when they are creating a work order (depending how your system is configured examples shown below). This is especially helpful when the notes are something you need to make sure everyone sees before building tickets:

| o dotoinior ii                         | 70825                                                        | 190                                                                                |                   |                        |                     |          |   |
|----------------------------------------|--------------------------------------------------------------|------------------------------------------------------------------------------------|-------------------|------------------------|---------------------|----------|---|
| Name                                   | AAA SALES                                                    |                                                                                    |                   |                        |                     |          |   |
| Short Name                             | AAA                                                          |                                                                                    |                   |                        |                     |          |   |
| Address                                | 1542 STATESV                                                 | ILLE RD                                                                            |                   |                        |                     |          |   |
| Address2                               |                                                              |                                                                                    |                   |                        |                     |          |   |
| City                                   | CORNELIUS                                                    | State                                                                              | NC Zip 28071      | 30                     |                     |          |   |
| Contact Name                           |                                                              |                                                                                    |                   |                        |                     |          |   |
| oontaet name                           | Туре                                                         | Phone/Email                                                                        | EXT               | Text Domain            | Comments            | Priority |   |
|                                        | PHONE                                                        | (704) 895-2780                                                                     |                   |                        |                     | Primary  | _ |
|                                        |                                                              |                                                                                    |                   |                        |                     |          |   |
|                                        | EMAIL                                                        | tech@aasys.com                                                                     |                   |                        |                     | Primary  |   |
|                                        | EMAIL                                                        | <u> tech@aasys.com</u>                                                             |                   |                        |                     | Primary  | ~ |
|                                        | EMAIL                                                        | Itech@aasys.com                                                                    | dd/Edit/Delete C  | ustomer Contact Info ( | Phone, Email, Etc.) | Primary  | ~ |
| Track VSR                              | Yes ~                                                        | Itech@aasys.com                                                                    | .dd/Edit/Delete C | ustomer Contact Info ( | Phone, Email, Etc.) | Primary  | ~ |
| Track VSR<br>Id VSR Postcards          | Yes ~<br>Yes ~                                               | Itech@aasys.com                                                                    | vdd/Edit/Delete C | ustomer Contact Info ( | Phone, Email, Etc.) | . ***    | ~ |
| Track VSR<br>Id VSR Postcards<br>Notes | Yes v<br>Yes v<br>@THIS CUSTOR                               | Tech@aasys.com                                                                     | .dd/Edit/Delete C | ustomer Contact Info ( | Phone, Email, Etc.) | Primary  | ~ |
| Track VSR<br>Id VSR Postcards<br>Notes | Yes v<br>Yes v<br>@THIS CUSTOI<br>20% DISCOUN                | tech@aasys.com *** Right-Click Table To A MER ALWAYS GETS A FON ANY AND ALL        | .dd/Edit/Delete C | ustomer Contact Info ( | Phone, Email, Etc.) | Primary  | ~ |
| Track VSR<br>Id VSR Postcards<br>Notes | Yes V<br>Yes V<br>@THIS CUSTOI<br>20% DISCOUN<br>WORK HE HAS | Itech@aasys.com *** Right-Click Table To AMER ALWAYS GETS A T ON ANY AND ALL DONE. | xdd/Edit/Delete C | ustomer Contact Info ( | Phone, Email, Etc.) | . ***    | Ŷ |

Depending on which way your system is set, using the @ will either produce the following:

| File Views       | Appointments    | Tickets Inv   | entory Custo   | omers Contacts     | Vehicles    | VSR                 | Suppliers   | Links     | Set Stor            | e Help           |          |            |        |            |
|------------------|-----------------|---------------|----------------|--------------------|-------------|---------------------|-------------|-----------|---------------------|------------------|----------|------------|--------|------------|
| CLEAR Clear Appt | Tickets Fetch#  | ast Recent Wo | rkorder Quote  | Inventory TireBran | nds RESET   | <u></u><br>Customer | s History C | (Contacts | र्र्<br>Vehicles Hi | 형 💏<br>story VSR | CARFAX   | ServiceCAT | VSOC 1 | (inspectio |
| LOGIN: A         | ATECH           |               |                |                    |             |                     |             |           | STORE               | NAME: I          | HITS DEI | MO STORE   | #1     |            |
| VIEW: SA         | ALES COUNTER    |               |                |                    |             |                     | С           | USTOM     | ER: AAA             | SALES [          | 70825]   | VEHICLE:   | STC    | DRE: 6     |
| Ticket Vie       | ew/Edit (168061 | 12)           |                |                    |             |                     |             |           |                     |                  |          |            |        |            |
| Main Li          | ne Items Appoin | Itments Cus   | tomer Info - I | Review Required    | U Vehicle I | Info Pa             | yments      |           |                     |                  |          |            |        |            |
| Ticket #         | 1680612         |               | Jete 0         | 7/11/2016          | alesrep I - | CALL C              | CENTER      |           | 🧆 Tax T             | аха ~            | ST #1    | OPEN WC    | RK OR  | RDER       |
| Cust #           | 70825           | Short N       | ame AAA        |                    | Pa          | rking S             | pace 🗸      |           | Route               | #                |          |            |        |            |
| Name             | AAA SALES       |               |                |                    |             |                     |             |           |                     |                  |          |            |        |            |
| Address          | 1542 STATESV    | ILLE RD       |                |                    |             |                     |             |           |                     |                  |          |            |        |            |
| City             | CORNELIUS       |               | St N           | IC Zip 28071       | 4           | \$0                 |             |           |                     |                  |          |            |        |            |
| Tag#             | [               | 🕸 Year        | 🧆 Make         | 2                  |             | 🧆 Mo                | odel        |           |                     | <b>S</b>         | Mileage  |            | 0      |            |

(Continued on next page)

HITS Technical Support: Mon-Fri : 8:30am-4:30pm EST
 Phone: (800) 422-2032 Email: tech@aasys.com
 Note: For after-hours emergency support - Use the 24/7 number provided with your software

## Or:

| Ticket View/Edit (16806 | 13)                   |                                    |                                                                               |   |
|-------------------------|-----------------------|------------------------------------|-------------------------------------------------------------------------------|---|
| Main Line Items Appoint | ntments Customer Info | - Review Required Vehicle Info Pay | yments                                                                        |   |
| CUSTOMER INFO IS F      | OR REFERENCE ONL      | Y AND CANNOT BE EDITED HERE        | L                                                                             |   |
| COD                     | NO                    |                                    |                                                                               |   |
| Balance Due             | 0.00                  |                                    |                                                                               |   |
| Dollars Past Due        | 0.00                  | Diasce Rev                         | iou The Customer Infe Tabl                                                    | Л |
| Credit Limit            | 2000.00               | I riease nev                       | new the customer into table 7                                                 |   |
| Available Credit        | 0.00                  | You are see                        | ing this message for the following reasons:                                   |   |
| Last Paid Date          | 07/07/2016 🛸          |                                    | There are '@' symbols in the first position of one or more of the notes lines |   |
| Last Sold Date          | 03/19/2016 🛸          |                                    | There are to symbols in the first position of one of more of the notes lines. |   |
| Notes                   | @THIS CUSTOMER AI     | LWAYS GETS A Any changes           | s you were attempting to make HAVE NOT YET BEEN SAVED.                        |   |
|                         | 20% DISCOUNT ON A     | NY AND ALL                         |                                                                               |   |
|                         | WORK HE HAS DONE      |                                    |                                                                               |   |
|                         |                       |                                    |                                                                               |   |
|                         |                       |                                    |                                                                               |   |
|                         |                       |                                    | OK Copy Text                                                                  |   |

(Continued on next page)

HITS Technical Support:Mon-Fri : 8:30am-4:30pm ESTPhone:(800)422-2032Email: tech@aasys.comNote:For after-hours emergency support - Use the 24/7 number provided with your software

#### How to Access 26 Pages of Extended Customer Notes:

1. Click on the **Customers** button on your toolbar. Find your customer and doubleclick to make them the Active customer:

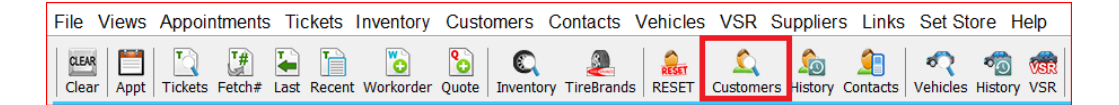

2. Click on **Customers** → Click on **View/Edit Notes**:

| BPOS Application                                                                                                    |                                                                                                    |                                                                       |
|----------------------------------------------------------------------------------------------------|----------------------------------------------------------------------------------------------------|-----------------------------------------------------------------------|
| File Views Appointments Tickets Inventory                                                                                                    | Customers Contacts Vehicles VSR Suppliers Links                                                                                                    | Set Store Help                                                        |
| Image: Clear Appt       Image: Clear Appt       Image: Clear Appt       Image: Clear Appt       Image: Clear Workorder         LOGIN: AATECH       VIEW: SALES COUNTER | Lookup Quick History Annual Sales History Monthly Sales History Reset To Cash Account View/Edit                                                                                       | Inicial History VSR<br>STORE NAME: H<br>STORE NAME: H<br>SH ACCOUNT-1 |
| P                                                                                                    | View/Edit<br>Lookup Customer# Ctrl+<br>Add<br>Add From Recent Ticket<br>Merge<br>View/Edit Notes<br>A/R Info & Lookup<br>A/R Info & Lookup - Balance Forward STYLE<br>Launch Tirelink | c                                                                     |

(Continued on next page)

3. Add your notes to your selected page and click **Save** at the bottom. Anyone with password permission will be able to view and/or edit. In the below example, we have added notes to Page P. In the example below, we do not have access to Page Z at all:

| 🔀 Customer #70825 Notes                                                                                                    | ×                |
|----------------------------------------------------------------------------------------------------|------------------|
| Page A         Page B         Page C         Page D         Page E         Page F         Page G         Page H         Page I         Page J         Page K         F           Page M         Page O         Page Q         Page R         Page S         Page U         Page V         Page W         Page X         F | Page L<br>Page Y |
| **Used to own ABC Tire, has brought in many new customers - lifetime 20% discount on all work!!!! (4/22/13 - ALR)                                                                                                    | ^                |
|                                                                                                    | ~                |
| Save Refresh Cancel Help                                                                                                    |                  |

#### **Option Settings:**

Customer notes provides 26 pages of notes available, A through Z. Please note that to control a user's access to the notes, you will set the proper password switch to the last page you want the user to be able to access. For example, you can give a user access through letter W, which blocks them from note pages X, Y and Z. Then you can use the blocked pages for sensitive information a regular user would not need to access.

\*\*NOTE - Users must have password permission to read and/or the View/Edit Notes page (P53). P54 controls the degree of access. To set flashing notes to highlight versus pop-up, make edit in View/Edit Default Settings  $\rightarrow$  Invoice View/Edit. If you need to give a user password permission to perform this function, please contact your system administrator.